Sevgili Öğrencilerimiz,

Matlab lisansı için aşağıdaki işlemleri gerçekleştirebilirsiniz.

Öğrenci Lisansı Aktivasyon Key'i: 19319-91291-66825-35536-93236

Rektörlüğümüzce satın alınan Matlab programının kurulumu için iki seçenek mevcuttur.

## Seçenek 1:

distro.cc.yildiz.edu.tr adresinden Matlab'ın ön kurulum dosyası indirilmelidir.

Kurulum esnasında Matlab sisteminde @std.yildiz.edu.tr mail adresi ile üyelik kontrolü yapılmaktadır. Daha önceden https:\\<u>http://www.mathworks.com</u> sitesinden üye olan kullanıcılar e-mail adreslerini ve şifrelerini girerek bu adımı atlayabilirler.

Üyeliği olmayan kullanıcılar kurulum menüsünde karşılarına çıkan ekranda gerekli bilgileri girerek üyelik işlemlerini başlatacaklardır.

Bir sonraki adımda önce mail adresine gelen onaylama linki tıklanarak MathWorks sistemine üyelik işlemi tamamlanır ve MATLAB'ın kurulum aşamasına geçilmiş olur.

### Seçenek 2:

https:\\<u>http://www.mathworks.com</u> web adresinde @std.yildiz.edu.tr mail adresi ile üyelik tamamlanır. E-mail adresi ile sisteme Log In olunur.

Sağ üst köşede Associate License seçeneğine tıklanır. Yukarıdaki Aktivasyon Key buraya girilerek Matlab'ın ön kurulum dosyası indirilmeye hazır hale getirilmiş olur.

İndirilen programın kurulumu esnasında yine @std.yildiz.edu.tr mail adresi girilmesi gerekmektedir.

# Önemli Uyarı!:

Programı yükleme esnasında, aşağıda belirtilen toolbox'ları seçmeyi unutmayınız:

-Partial Differential Equation Toolbox

-Curve Fitting Toolbox

-Symbolic Math Toolbox

Herhangi bir sorun karşısında dersin öğretim elemanları ile irtibata geçebilirsiniz.

Dear students,

You can follow the following operations for the Matlab license.

Student License Activation Key: 19319-91291-66825-35536-93236

There are two options for the installation of the Matlab program purchased by our university.

#### Option 1:

The pre-installation file of Matlab should be downloaded from distro.cc.yildiz.edu.tr.

During the installation, you should sign up the Matlab system with your @std.yildiz.edu.tr e-mail address.

Users who have previously registered on https://http://www.mathworks.com can skip this step by entering their e-mail addresses and passwords.

Users who do not have an account will start their licence process by entering the necessary information on the screen that appears in the setup menu.

In the next step, the account licence process to the MathWorks system is completed by clicking the confirmation link sent to the e-mail address and the installation phase of MATLAB is started.

### Option 2:

Having an account is completed with the @std.yildiz.edu.tr e-mail address at https://http://www.mathworks.com. into the system with an e-mail address.

Log In. Click on Associate License in the upper right corner. By entering the above "Activation Key" here, the pre-installation file of Matlab is made ready for download.

During the installation of the downloaded program, it is necessary to enter the @std.yildiz.edu.tr e-mail address.

#### Important Note!:

During installation, please do not forget to click the toolboxes listed below:

-Partial Differential Equation Toolbox -Curve Fitting Toolbox -Symbolic Math Toolbox

Please contact us for any circumstances.